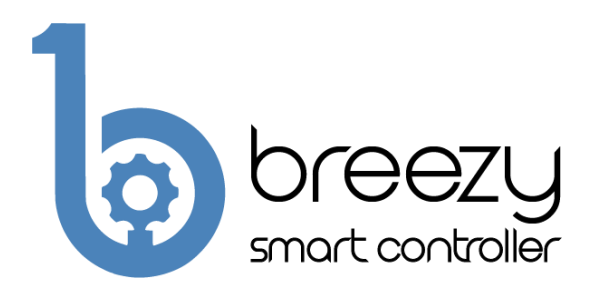

## **Quick Start Guide**

# **Contacting Build With Robots**

For product information, sales, service, and technical support: Phone: (833) 273-3991 Email: info@buildwithrobots.com

### **Product Overview**

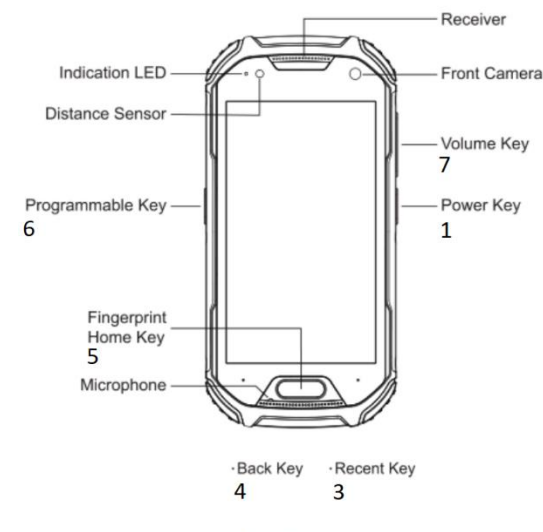

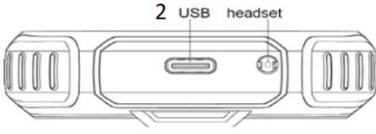

Overview of Breezy Smart Controller device. D001158 REVA.2

- 1. Power Key
- 2. USB Connector Plug in cable and power supply to charge device.
- 3. Recent Key Touch to access the list of recently used applications.
- 4. Back Key Touch to return to the previous screen.
- 5. Fingerprint Home Key Touch to return to the home screen.
- 6. Programmable Key Flashlight will turn ON/OFF if held for 1 second.
- 7. Volume Key

# **Quick Setup**

#### Power on the Breezy Smart controller

Power on the controller pressing and holding the power key for about 5 seconds until the controller screen turns on.

#### Setup Wifi – optional if SIM card is installed

- Select settings from the : icon on the main screen.
- Enter 1234, then press OK.
- Ensure "Use Wi-Fi" is ON and Select the desired Wi-Fi network.
- Enter Wi-Fi password if needed and press CONNECT.

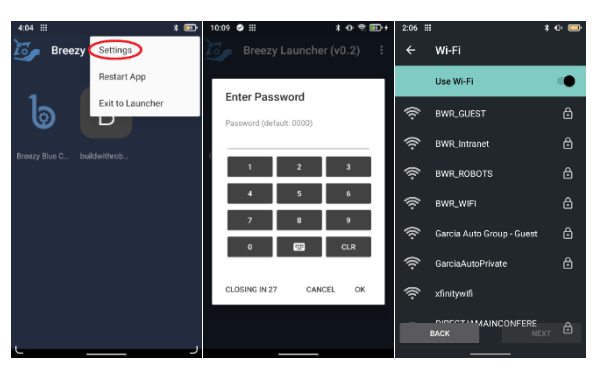

#### Sign up or sign into user account

- The Breezy Smart Controller app will automatically launch
- Press Sign Up or sign into an existing account. If Sign Up is selected, an email and a password will

be required. One-time email verification will be required for the first sign in.

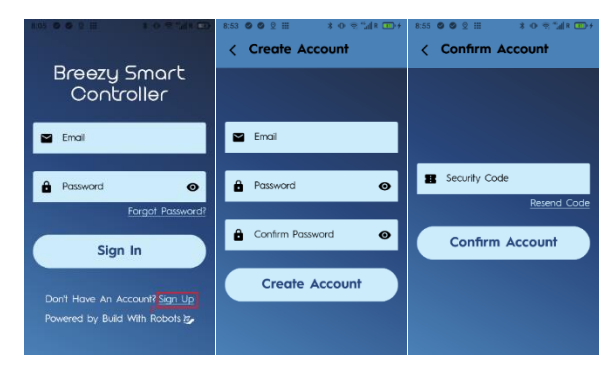

 If a new account is created, press the Create Site button and enter a site name. The site name is normally the company or building name where Breezy will be used.

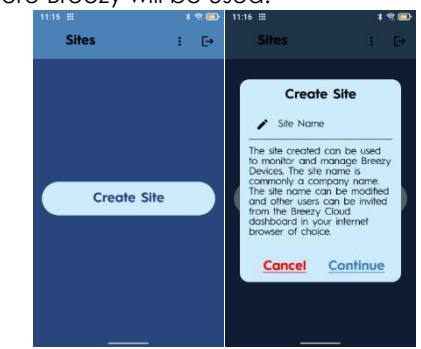

 Select the site the controller should be associated with from the drop-down list. Some users may have multiple sites to choose from.

#### Add Controller to site

• Allow the controller to be added to the site by establishing trust. Enter the serial number from the rear of the controller (including all zeros), and optionally name the controller (user's name, floor in building, etc.) then press continue.

![](_page_1_Figure_6.jpeg)

#### Connect to Breezy Blue Device

| 8:16 🛛 🖓 😟 🔠 🔹 🕸 😤 🖼 R 💽 🕂 | 9:06 🕲 🖄 🔛 🕸 🕲 🕅 🕺 🕲 🖗 👘 🕼 🕯 |
|----------------------------|------------------------------|
| < Devices : ⊑→             | < Scanning : ⊡               |
|                            | Site Devices                 |
|                            | Other Devices                |
| breezy<br>blue             | Aaron 🗡 🗾 🔍                  |
|                            | Shane's desk 🛛 🗸 🔤 🔍         |
|                            | 240 VAC #1 🗸 💇 🔍             |
| breezy<br>ink              | black/white 🔀 🔤 🔍            |
|                            | BB_FW_Test 🖌 🗖 🔍             |
|                            | conf room                    |
|                            |                              |

- Press the breezy blue button to control • Breezy Blue devices.
- Select the device to be controlled from the list. Note that the device name from the factory will be shown as its serial number.

Press PAIR & CONNECT, then press PAIR Settings \$ 0 % 1/2 m

![](_page_1_Picture_12.jpeg)

- Once paired, the device control page will ٠ load.
- Press desired fog time to begin a fog event ٠ on the device control screen

![](_page_1_Picture_15.jpeg)

#### Note

• If a yellow  $\mathbf{x}$  is shown instead of a green  $\mathbf{v}$ on the device control screen, press the button on top of Breezy Blue.

If it is necessary to disable push-button fogging mode from the button on top of Breezy Blue, disable it as shown below.

![](_page_1_Picture_19.jpeg)

The device will be shown as a site device on . the scanning screen when the back key on the controller is pressed.

### **Additional Information**

Further product information and the complete user manual can be found at https://buildwithrobots.com/support

![](_page_1_Picture_23.jpeg)